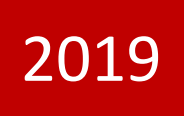

# ERAVE PHYSICIAN'S USER MANUAL Physician's Guide to Electronic Death

This guide contains instructions on how to enter medical information for a deceased individual using the Electronic Death Registration System. This guide is intended for use by Certifying Physicians Only.

Reporting

Arkansas Department of Health 6/20/2019

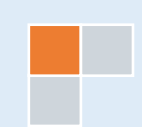

### **Table of Contents**

| 1   | To-D  | Do Queues                                                          | 1    |
|-----|-------|--------------------------------------------------------------------|------|
| 2   | Acce  | essing a Death Case from the Open Cases Queue                      | 2    |
| 3.  | Crea  | ating & Completing a Death Case                                    | 3    |
| 3   | 8.1   | Tab 12 Case Actions – How to Assign a Death Case to a Funeral Home | 6    |
| 3   | .2    | Understanding the ERAVE Warning Screen                             | 7    |
| 3   | .3    | How to Certify a Death Case                                        | 8    |
| 4.  | How   | v to Un-Certify a Death Case                                       | 9    |
| 5.  | How   | v to Add the Cause of Death (Pending COD Death Record)             | . 11 |
| 6.  | How   | v to Amend a Death Case                                            | . 16 |
| ERA | VE He | elp Desk Information                                               | . 20 |

ſ

### 1 To-Do Queues

All uncompleted death cases must be opened from the Open Cases Queue. Once opened, the Physician can complete and certify the Medical Information Section.

Once you log into ERAVE click "View Queues" to display the To Do Queues.

| Main                      |             |
|---------------------------|-------------|
| Death   Requests   System | View Queues |
|                           |             |

#### **Open Cases Queue**

- Houses death cases that have been assigned to the Physician for completion and/or certification of the Medical Information Section.
- Death Cases that have been completed by the Physician and are waiting to be submitted for registration by the funeral home.

| First  | Last Name | Date of Death | PI Status    | Med. Status  | Case Status   | Details | Action  |
|--------|-----------|---------------|--------------|--------------|---------------|---------|---------|
| TODD   | LANDRY    | 12/01/2017    | New          | Certified    | Not submitted | Details | Process |
| BRETT  | BELEAM    | 11/24/2017    | New          | Case pending | Not submitted | Details | Process |
| COUNTY | CORONER   | 11/14/2014    | Case pending | Case pending | Not submitted | Details | Process |

#### Pending COD Queue

 Houses death case with the Cause Of Death pending. This type of death case will only appear in this queue when the death case becomes registered at the Vital Records State Office. The Physician can access the death case from this queue at any time and enter the Cause and Manner of Death. Once that Medical Information has been added, the death case will disappear from the Pending COD queue.

| Open Cases (3) Pending COD (2) RFI (1) |              |                  |                    |                  |    |                       |              |              |                |             |       |         |         |
|----------------------------------------|--------------|------------------|--------------------|------------------|----|-----------------------|--------------|--------------|----------------|-------------|-------|---------|---------|
| First                                  | Last<br>Name | Date of<br>Death | County of<br>Death | Date of<br>Birth | Se | x Funeral Home        | PI<br>Status | MI<br>Status | Case<br>Status | Certificate | Rev [ | Details | Action  |
| PERRY                                  | PENDING      | 11/05/2017       | CLEVELAND          | 01/01/1944       | М  | ERAVE FUNERAL<br>HOME | Signed       | Certified    | Registered     | 2017000001  | 0 0   | Details | Process |

#### **RFI Queue**

• Holds case that have a pending Request For Information (RFI) letter from the State Office. An RFI letter is sent to the certifier when there is a need for additional medical information or there are question about the Cause/Manner of Death.

| Open Cases (3) | Pending COD | (2) RFI (1)   |                 |           |        |            |         |         |
|----------------|-------------|---------------|-----------------|-----------|--------|------------|---------|---------|
| Decedent First | Last Name   | Date of Death | Certifier First | Last Name | Status | Query Date | Details | Action  |
| DAVE           | TEST        | 05/27/2009    | A               | ENOCH     | QUERY  | 12/06/2017 | Details | Process |

### 2 Accessing a Death Case from the Open Cases Queue

**Step 1.** From the Main Menu click "View Queues" to display the To Do Queues.

Main Death | Requests | System | View Queues

Step 2. Locate the decedents' name in the Open Case queue and click the word "Process".

| Open Cases (3) Pending COD (1) RFI (1) |           |               |              |              |               |         |         |  |  |
|----------------------------------------|-----------|---------------|--------------|--------------|---------------|---------|---------|--|--|
| First                                  | Last Name | Date of Death | PI Status    | Med. Status  | Case Status   | Details | Action  |  |  |
| TODD                                   | LANDRY    | 12/01/2017    | New          | Certified    | Not submitted | Details | Process |  |  |
| BRETT                                  | BELEAM    | 11/24/2017    | New          | Case pending | Not submitted | Details | Process |  |  |
| COUNTY                                 | CORONER   | 11/14/2014    | Case pending | Case pending | Not submitted | Details | Process |  |  |
|                                        |           |               |              |              |               |         |         |  |  |

Step 3. Record opens at Tab 1 Decedent. Click "Tab 8 Actual Date/Pronounce/Contact."

| Arkansas EDRS:         | Name: BELEAM , BRETT                  | DOD: 11/24/2017                                      |
|------------------------|---------------------------------------|------------------------------------------------------|
| 1 Decedent 2 Deceder   | nt Info 3 Place of Death 4 Parents/In | nformant 5 Disposition 6 Decedent History            |
| 7 Funeral Home/Embalme | 8 Actual Date/Pronounce/Contact       | Cause of Death 10 Manner/Details/Injury 11 Certifier |
| 12 Case Actions        |                                       |                                                      |

**Note:** When you click Tab 8, you may see this popup message asking you to verify information on Tab 8. Click the "OK" button on this popup and then click Tab 8 again.

#### 3. Creating & Completing a Death Case

Creating a death case consists basically of first adding basic information that the ERAVE application uses to search cases that already exist to see if the case has already been started. If no matching cases are found, you can continue entering case information and save the information you added. The instructions in this chapter tell you where to find the form you need, what pages and sections are on the form, and provide various tips to guide you through the process of filling out the form. <u>Certifying Physician is responsible for Tabs 8-11</u>

Step 1 From the ERAVE Main Menu click "Death."

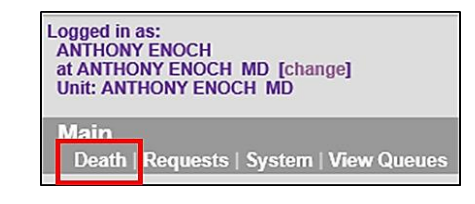

**Step 2** Click "Create Case."

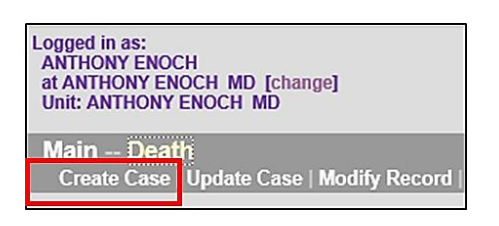

**Step 3 Start Case Information Screen** – Enter the decedent's first and last names, gender, Date of Death, Date of Birth and Place of Death aka Death County.

| Start Case Information                          |                                                                   |
|-------------------------------------------------|-------------------------------------------------------------------|
| First HENRY                                     | Date of Death Date of death (MM/DD/YYYY) 01/01/2019               |
| Last WALKER  Soundex on last name               | Decedent's Date of Birth<br>Date of birth (MW/DD/YYYY) 09/19/1950 |
| Decedent's Sex<br>Sex MALE                      | Place of Death<br>Death County PULASKI                            |
| Decedent Unknown     Decedent's name is unknown | Cancel                                                            |

Click the **SEARCH** button. (Record List Screen Appears.)

**Step 4** Record List Screen should say "0" Records Found. Click the "Create New Case" button. (*Record opens at Tab 1. Decedent.*)

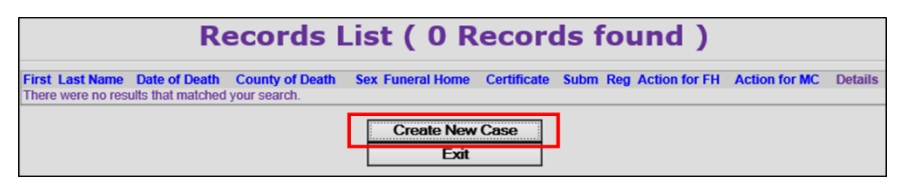

**Step 5** Click Tab 8 Actual/Pronounce/Contact (Tab 8 appears.)

| Arkansas EDRS:          | Name: WALKER , HE                  | NRY DO           | DD: 01/01/2019                        |
|-------------------------|------------------------------------|------------------|---------------------------------------|
| 1 Decedent 2 Deceden    | t Info 3 Place of Death 4 Parents/ | Informant 5 Disp | osition 6 Decedent History            |
| 7 Funeral Home/Embalmer | 8 Actual Date/Pronounce/Contact    | 9 Cause of Death | 10 Manner/Details/Injury 11 Certifier |
| 12 Case Actions         |                                    |                  |                                       |

#### Step 6 Tab 8 Actual Date/Pronounce/Contact

| 1 Decedent   2 Decedent Info   3 Place of Death   4 Parents/Informant <br>8 Actual Date/Pronounce/Contact  9 Cause of Death  10 Man | 5 Disposition][6 Decedent History][7 Funeral Home/Embalmer]<br>ner/Details/Injury][11 Certifier][12 Case Actions] |
|----------------------------------------------------------------------------------------------------|----------------------------------------------------------------------------------------------------|
| 3. Actual or Presumed Date/Time of Death                                                                                            | 18c. Person Pronouncing Death                                                                                     |
| Date of death (MM/DD/YYYY) 01/01/2019                                                                                               | Pronouncer type Pronouncer same as certifier                                                                      |
| Date found                                                                                                    | Physician list Select V                                                                                           |
| Approximate                                                                                                    | Medical examiner Select                                                                                           |
| Time of death (HH:MM) 10:30                                                                                                    | Coroner list Select V                                                                                             |
| Time indicator AM 🗸                                                                                                    | Hospice RN list Select V                                                                                          |
| Time found                                                                                                    | First ANTHONY                                                                                                    |
| Approximate                                                                                                    | Middle                                                                                                    |
| 18a-b. Date/Time Pronounced Dead                                                                                                    | Last ENOCH                                                                                                    |
| Date pronounced (MM/DD/YYYY) 01/01/2019                                                                                             | Suffix Select V                                                                                                   |
| Time pronounced (HH:MM) 10:45                                                                                                    | Title list Select                                                                                                 |
| Time indicator AM 💌                                                                                                    | Title                                                                                                    |
|                                                                                                    | 19. ME or Coroner Contacted<br>Was medical examiner or coroner contacted? Yes                                     |
| Previous Next                                                                                                    | Finish Cancel                                                                                                    |

Complete "Sections; 3. Actual or Presumed Date/Time of Death & 18a-b. Date/Time Pronounced Dead."

Section 18c. Person Pronouncing Death

- a. Select one of the following from the "Pronouncer Type" dropdown menu:
  - i. Select "Pronouncer Same as Certifier" if you are Pronouncing and Certifying
  - ii. Select "Physician" if another physician pronounced, then select that physicians' name from the Physician List.
  - iii. Select "Hospice RN" if a Hospice Nurse pronounced, then select that nurses' name from the Hospice RN list.
  - iv. Select "Medical Examiner" if a Medical Examiner pronounced, then select the ME from the Medical Examiner list.
  - v. Select "Coroner" if a Coroner pronounced, then select the Coroners' name from the Coroner list.

Section 19. ME or Coroner Contacted – Select "Yes" or "No" from dropdown menu.

Click the **NEXT** button.

**Note:** if a pronouncer's name is not in either of the dropdown list, enter the name into the name fields and select their title from the Title List.

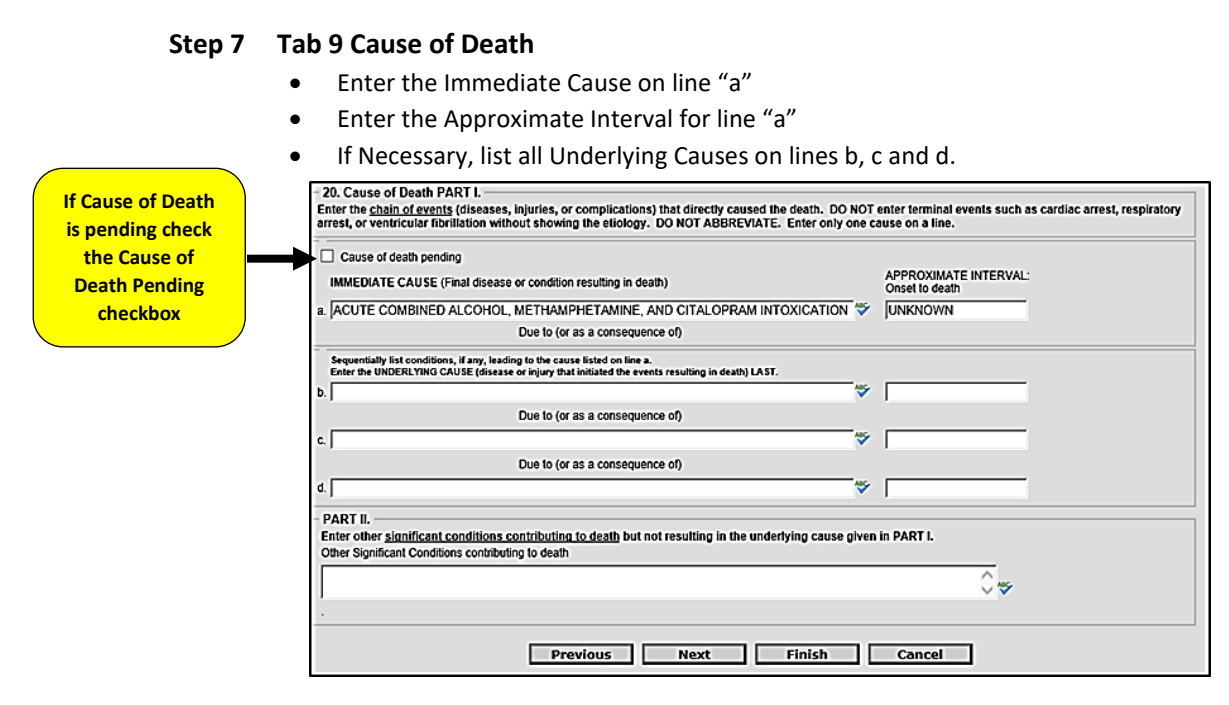

#### Part II

Enter any other significant conditions that contributed to death.

Click the **NEXT** button.

#### Step 8 Tab 10 Manner/Details/Injury

- 21. Autopsy Select "Yes" or "No" from the dropdown menu. If "Yes", answer "Were autopsy findings available..."
- 22. Manner of Death Select either: Natural, Accident, Suicide, Homicide, Pending Investigation, Could not be determined or Execution.
- 23-24. Death Details Did tobacco contribute select "Yes" or "No"

Answer Pregnancy question only if female decedent.

Complete Sections 25a-d thru 25f if manner of death was an Accident, Suicide or Homicide. If necessary, complete section 25g.

#### Click the **NEXT** button.

| 21. Autopsy                                                         | 25e. Location of Injury Address                                        |
|---------------------------------------------------------------------|------------------------------------------------------------------------|
| Was an autopsy performed? Yes 🗸                                     | Location                                                               |
| Were autopsy findings available to complete the cause of death? Yes | Number and 4525 S HAVEN ST                                             |
| 22. Manner of Death                                                 | Apartment                                                              |
| Manner of death Accident                                            | number                                                                 |
| 23-24. Death Details                                                | Country UNITED STATES                                                  |
| Did tobacco                                                         | State/province ARKANSAS                                                |
| to death?                                                           | City list LITTLE ROCK                                                  |
| If female,<br>select one                                            | City or town LITTLE ROCK                                               |
| from list                                                           | Zip code 72206                                                         |
| Verification required Select                                        | Validate VALIDATE                                                      |
| 25a-d. When and Where Injury Occurred                               | Validation Building number is invalid                                  |
| Date of injury (MM/DD/YYYY) 12/01/2018                              | result                                                                 |
| Approximate                                                         | Accept address                                                         |
| Time of injury (HH:MM) 12:35                                        | 25f. Describe How Injury Occurred                                      |
| Time indicator                                                      | SUBJECT ABUSED ALCOHOL, METHAMPHETAMINE, AND<br>Description CITALOPRAM |
| Approximate                                                         |                                                                        |
| Place of injury (e.g. decedent's home,                              |                                                                        |
| construction site, restaurant, wooded area)                         | 25g. If Transportation Injury                                          |
| Injury at work?                                                     | Specify Select                                                         |
|                                                                     | Other - specify                                                        |
|                                                                     |                                                                        |
| Previous Next                                                       | Finish Cancel                                                          |

#### Step 9 Tab 11 Certifier

 a. Select either "Certifying Physician" or "Pronouncing and Certifying Physician" from the Certifier Designation dropdown menu.
 Click the NEXT button.

| 26a. Certifier's Nan           | ne and Designation    |              | 26b. Certifier's Add                          | dress       |   |
|--------------------------------|-----------------------|--------------|-----------------------------------------------|-------------|---|
| Certifier designation          | CERTIFYING PHYSICIAN  | $\checkmark$ | Number and 123 M                              | AIN ST      |   |
| Physicians                     | ENOCH - ANTHONY 45634 | ~            | Apartment                                     |             |   |
| Medical examiners              | Select                | ~            | number                                        |             |   |
| Coroners                       | Select                | ~            | Country UNITE                                 | D STATES    |   |
| lospice RN's                   | Select 🗸              |              | State/province ARKA                           | NSAS        | ~ |
| First name                     | ANTHONY               |              | City list Soloci                              |             |   |
| Middle name                    |                       |              | City or town BENT                             | ON          |   |
| Last name                      | ENOCH                 |              | Zip code 72202                                |             |   |
| Suffix                         | Select V              |              | 26c. Certifier's Lice                         | ense Number | - |
| Title list                     | Soloct V              |              | Medical license numbe                         | r 45634     |   |
| Title                          | MD                    | _            | Case Information                              | Core -      |   |
| Preferred method of<br>contact | EMAIL                 |              | Decedent's first name<br>Decedent's last name | HOSPITAL    |   |
| Contact information            | ANTHONY ENOCH@ARKANSA | SGOV         | Decedent's date of                            | 01/01/10/02 |   |
| Case access                    | ELECTRONIC            |              | birth                                         | 01/01/1966  |   |
| Phone number                   | 501-661-2476          |              | Sex                                           | MALE V      |   |
| Date signed by certifier       |                       |              |                                               |             |   |

#### 3.1 Tab 12 Case Actions – How to Assign a Death Case to a Funeral Home

Note: Do not assign a Medical Certifier to the death case.

- a. In the section entitled Assign/Transfer/Notify **Funeral Home** select "Assign Funeral Home to Case" from the Action dropdown menu. From the Responsible Funeral Home dropdown menu select the funeral home responsible for the death case.
- b. If the Funeral Home is not yet known, select "Not Listed Drop to Paper."

Click the **FINISH** button.

| Comments Among Users About Case Decline to Certify                                                                                                    |                                                                  |  |  |  |  |  |
|----------------------------------------------------------------------------------------------------|------------------------------------------------------------------|--|--|--|--|--|
| _                                                                                                    | Reason Select                                                    |  |  |  |  |  |
| Comments                                                                                                    | Other reason                                                     |  |  |  |  |  |
| · · · · · · · · · · · · · · · · · · ·                                                                                                    | Personal Information Actions                                     |  |  |  |  |  |
| Assign/Transfer/Notify Medical Certifier                                                                                                    | Ready to sign personal information                               |  |  |  |  |  |
| Action Select V                                                                                                    | Un-sign                                                          |  |  |  |  |  |
| Select physician Select                                                                                                    | Personal information exceptions N                                |  |  |  |  |  |
| Select coroner                                                                                                    | Personal information status New                                  |  |  |  |  |  |
| Select hospice RN Select                                                                                                    | Medical Information Actions                                      |  |  |  |  |  |
| Celest medical evenings Celest                                                                                                    | Ready to certify medical information                             |  |  |  |  |  |
| Back in office                                                                                                    | Un-certify<br>Modical information excentions                     |  |  |  |  |  |
|                                                                                                    |                                                                  |  |  |  |  |  |
| Notify physician N                                                                                                    |                                                                  |  |  |  |  |  |
| Agging Transfer/Notify Funeral Home                                                                                                    | 50/52. Registration Information                                  |  |  |  |  |  |
|                                                                                                    | Release for registration                                         |  |  |  |  |  |
|                                                                                                    | Date received by registrar (MM/DD/YYYY)                          |  |  |  |  |  |
| funeral ERAVE FUNERAL HOME - LITTLE ROCK                                                                                                    | Certificate number                                               |  |  |  |  |  |
| Case Cleater Control Control C | Date registered                                                  |  |  |  |  |  |
| access Case Action History                                                                                                    |                                                                  |  |  |  |  |  |
| funeral Y                                                                                                    | 12/14/2018 User ID: 239 Case started by physician                |  |  |  |  |  |
| home                                                                                                    | 12/14/2018 User ID: 239 Assigned PI to ERAVE FUNERAL HOME LITTLE |  |  |  |  |  |
| Defent Mart Dravious Novt                                                                                                    | inich Cancol                                                     |  |  |  |  |  |
| Previous Next I                                                                                                    |                                                                  |  |  |  |  |  |

#### 3.2 Understanding the ERAVE Warning Screen

### **ERAVE Warning**

All Medical Exceptions should be reviewed Fix following: The "Cause of Death Edit Check" will not prevent you from signing off on a death Case.

All Medical Exceptions should be reviewed Fix following:

Cause of Death edit check

Field Group Description: An edit check on a cause of death entry is left unresolved.

#### **Required to Submit to State. Fix all the following:** This message is simply a reminder that the Medical Information Section has not been Certified or Signed off on by the physician. This

exception will disappear once the Medical Section has been certified.

Required to Submit to State. Fix all the following:

Personal Information Section Field Group Description: Must be signed or dropped to paper.

Medical Information Section Field Group Description: Must be certified or dropped to paper.

The following information must be entered to complete the medical information section. Fix all the following: Items in this section are either incomplete fields and/or unanswered medical questions. These items must be completed before the physician can sign off on the death case.

Was medical examiner or coroner contacted must be answered Field Group Description: Was medical examiner or coroner contacted must be answered.

The following information must be entered to complete the medical information section. Fix all the following:

Coroner must be contacted

Field Group Description: Age is under 18, cause is not natural, death was not in a facility, or the cause of death includes a keyword that indicates a coroner should be contacted. On screen 8 the field labeled "Was medical examiner or coroner contacted?" should indicate that the coroner was informed about the case.

Scroll to the bottom of the ERAVE Warning Screen and click the Save (as pending) button.

#### 3.3 How to Certify a Death Case

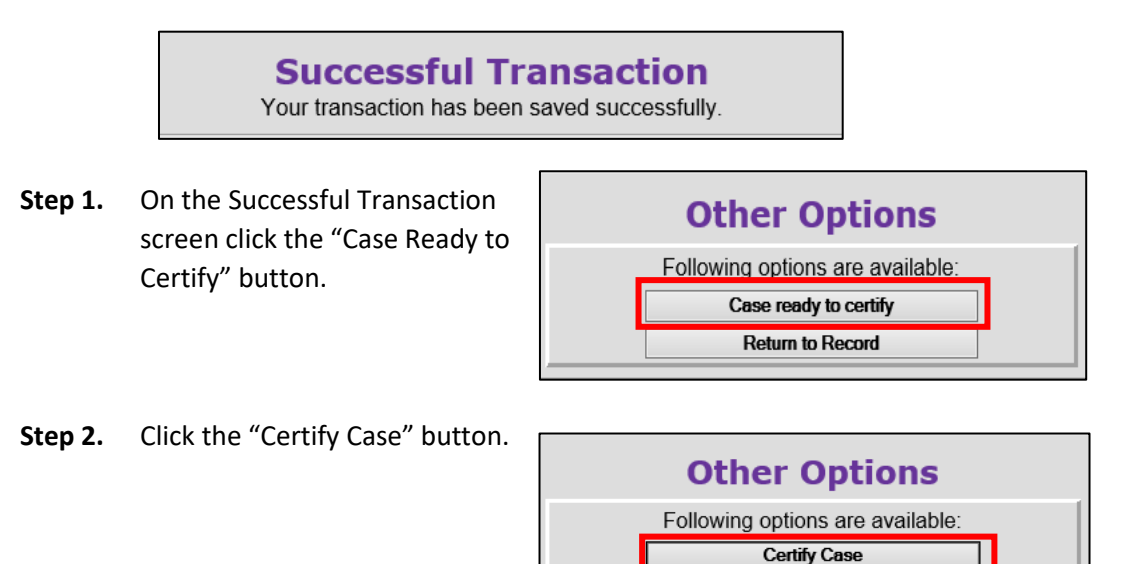

**Step 3.** On the Medical Certification-Confirm screen click the "Continue" button.

|                 | Medical Certification - Confirm                                                                     |
|-----------------|----------------------------------------------------------------------------------------------------|
| Your electronic | signature as Certifying Physician (who did not pronounce death) attests to the following statement: |
|                 | "To the best of my knowledge, death occurred due to the cause(s) and manner stated."                |
|                 |                                                                                                    |
|                 |                                                                                                    |
|                 | Continue                                                                                            |

Return to Record

Step 4. On the Certify Death Case-Confirm screen click the "Continue" button.

| Certify Death Case - Confirm |
|------------------------------|
| Case successfully certified. |
| Continue Cancel              |

Your Death Case is now certified. On the Successful Transaction Screen click the Main Menu button to return to the ERAVE Main Screen and Logout.

#### 4. How to Un-Certify a Death Case

A Certifying Physician will have the ability to Un-Certify a death case if changes need to the Medical Information.

Step 1 From the ERAVE Main Menu click "View Queues."

| Logged in as:<br>ANTHONY ENOCH<br>at ANTHONY ENOCH MD [change]<br>Unit: ANTHONY ENOCH MD |             |  |  |
|------------------------------------------------------------------------------------------|-------------|--|--|
| Main<br>Death   Requests   System                                                        | View Queues |  |  |

#### Step 2 Locate the decedent's name in the Open Cases Queue and click "Process."

| First  | Last Name | Date of Death | PI Status    | Med. Status  | Case Status   | Details | Action  |
|--------|-----------|---------------|--------------|--------------|---------------|---------|---------|
| HENRY  | WALKER    | 01/01/2019    | New          | Certified    | Not submitted | Details | Process |
| CASEY  | CONTROL   | 01/01/2019    | Case pending | Case pending | Not submitted | Details | Process |
| JOHN   | DOE       | 12/01/2018    | New          | Case pending | Not submitted | Details | Process |
| HAROLD | IVES      | 12/01/2017    | Signed       | New          | Not submitted | Details | Process |
| FRED   | HENRY     | 11/30/2017    | Case pending | New          | Not submitted | Details | Process |

#### **Step 3** Record opens and defaults to Tab 1 Decedent. Click Tab 12 Case Actions.

| 1 Decedent 2 Decedent   | Info 3 Place of Death 4 Parents/ | Informant 5 Disp | osition 6 Decedent History            |
|-------------------------|----------------------------------|------------------|---------------------------------------|
| 7 Funeral Home/Embalmer | 8 Actual Date/Pronounce/Contact  | 9 Cause of Death | 10 Manner/Details/Injury 11 Certifier |
| 12 Case Actions         |                                  |                  |                                       |

If one or more Pop ups appear click the "OK" button on the pop up and then click Tab 12 Case Actions again.

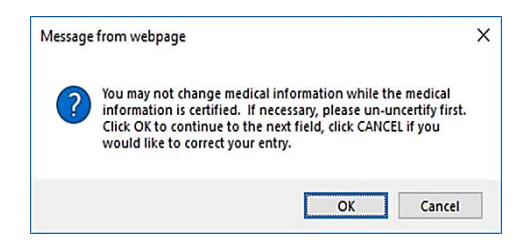

**Step 4** On Tab 12 Case Actions locate the Medical Information Actions section and click the Un-certify Checkbox.

| 1 Decedent 2 Dece<br>8 Actual Date/Prono                                            | dent Info]  3 Place of Death   4 Parents/Informant   5 D<br>unce/Contact   9 Cause of Death]  10 Manner/Details/I | isposition 6 Decedent History 7 Funeral Home/Embalmer                                                            |
|-------------------------------------------------------------------------------------|----------------------------------------------------------------------------------------------------|----------------------------------------------------------------------------------------------------|
| Comments                                                                            | ong Users About Case                                                                                              | Decline to Certify<br>Reason Select<br>Other reason<br>Personal Information Actions                              |
| Assign/Transfer<br>Action<br>Select physician                                       | /Notify Medical Certifier Select Select                                                                           | Ready to sign personal information     Un-sign Personal information exceptions Y Personal information status New |
| Select coroner<br>Select hospice RN<br>Select medical<br>examiner<br>Back in office | Select                                                                                                    |                                                                                                    |
| Action Select                                                                       | N<br>Notify Funeral Home                                                                                          | 50/52. Registration Information Release for registration Date received by registrar (MM/DD/YYYY)                 |
| Responsible<br>funeral<br>home<br>Case<br>access<br>Notify<br>funeral<br>N          | я<br>                                                                                                    | Certificate number Date registered Case Action History 01/10/2019 User ID: 239 Case started by physician         |

Step 5 Click the FINISH button.

| Previous | Next | Finish | Cancel |
|----------|------|--------|--------|
|----------|------|--------|--------|

**Step 6** On the ERAVE Warning Screen click the "Save (as Pending)" button.

**Step 7** On the Successful Transaction screen click the "Return to Record" button.

The Certifying Physician can only modify the information on Tabs 8-11. The Funeral Home is responsible for information on Tabs 1-7.

For gender, date of birth and First and/or Last name discrepancies, change the information on Tab 11 Certifier in the Case Information Section.

| - Case Information -        |            |  |
|-----------------------------|------------|--|
| Decedent's first name       | HENRY      |  |
| Decedent's last name        | WALKER     |  |
| Decedent's date of<br>birth | 09/19/1950 |  |
| Sex                         | MALE       |  |

Once the necessary changes have been made click the **FINISH** button, if there are no exceptions click Save as pending and re-certify the death case.

#### 5. How to Add the Cause of Death (Pending COD Death Record)

Once a death case with a Pending Cause of Death has been registered with Arkansas State Vital Records, Registration Department that death case will appear in a Pending COD Queue for the Certifying Physician or Physicians' Assistant. To see the Pending COD Queue, the Certifying Physician or Physician's Assistant must log into ERAVE and click *View Queues*.

Either the Certifying Physician or Physician's Assistant can access that death case from the Pending COD Queue to add the Cause of Death. Once the Cause of Death has been added and the Supplemental Cause of Death Report has been printed the death case will disappear from the Pending COD queue. *Use the Amend Record function if COD is pending for more than 90 days.* 

**Step 1** From the ERAVE Main Menu click "View Queues." (*To-Do Queues appear.*)

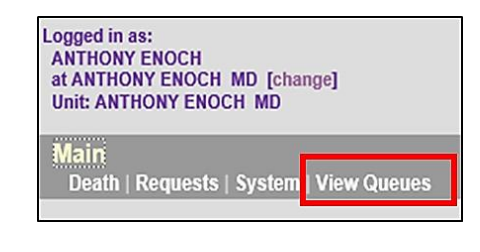

Step 2 Click the "Pending COD Tab." (Pending COD Queue is displayed.)

| Main View Queues                                                            |
|-----------------------------------------------------------------------------|
| News                                                                        |
| News Message                                                                |
| NOTE: This is the Arkansas Training environment.                            |
| Dorene's Medical Assistance Page If you need assistance with completing the |
| ALERT 2: BIRTH System HELP please call: 501-671-1522.                       |
| ALERT 1: INFANT HEARING System HELP please call: 501-280-4765 or 50         |
| ALERT 3: DEATH System HELP call 501-661-2934. Additional DEATH Sys          |
| Open Cases (89) Pending COD (3) RFI (6)                                     |

**Step 3** Locate the decedent's name in the Pending COD Queue then click "Process." (*Record Details screen appears.*)

|        |           | -                | -                  |                  | -  |                       |        |              |                |             |             |         |
|--------|-----------|------------------|--------------------|------------------|----|-----------------------|--------|--------------|----------------|-------------|-------------|---------|
| First  | Last Name | Date of<br>Death | County of<br>Death | Date of<br>Birth | Se | x Funeral Home        | Status | MI<br>Status | Case<br>Status | Certificate | Rev Details | Action  |
| LARRY  | FISHBURNE | 2/31/2018        | PULASKI            | 12/12/1949       | М  | ERAVE FUNERAL<br>HOME | Signed | Certified    | Registered     | 2018000012  | 0 Details   | Process |
| HAROLD | JOHNSON   | 08/20/2014       | PULASKI            | 01/01/1954       | м  | ERAVE FUNERAL<br>HOME | Signed | Certified    | Registered     | 2014000026  | 0 Details   | Process |
| BETTYE | NORTON    | 04/16/2014       | COLUMBIA           | 09/16/1946       | F  | ERAVE FUNERAL<br>HOME | Signed | Certified    | Registered     | 2014000013  | 0 Details   | Process |
| WHITE  | COUNTY    | 01/01/2014       | PULASKI            | 01/01/1966       | F  | ERAVE FUNERAL<br>HOME | Signed | Certified    | Registered     | 2014000031  | 0 Details   | Process |

- **Step 4** Scroll to the bottom of the Record Details screen and click the "Continue" button.
- Step 5 Basis/Reason for Modification Screen Enter the appropriate reason into the Reason Field. Basis will default to Cause of Death. Next click the FINISH button. (Record Opens at Tab 1. Decedent.)

| Basis/ | Reason for Modification                  |
|--------|------------------------------------------|
| Basis  | CAUSE OF DEATH V                         |
| Reaso  | on                                       |
|        | ADDING THE CAUSE AND<br>MANNER OF DEATH. |
| Reason |                                          |
|        | ~                                        |
|        | Finish Cancel                            |

Step 6 When record opens click "Tab 9 Cause of Death." (Tab 9 Cause of Death appears.)

| Arkansas EDRS:               | Name: FISHBURNE , LARRY                 | DOD: 12/31/2018                             |
|------------------------------|-----------------------------------------|---------------------------------------------|
| 1 Decedent 2 Decedent Info   | 3 Place of Death   4 Parents/Informant  | 5 Disposition 6 Decedent History            |
| 7 Funeral Home/Embalmer 8 Ad | tual Date/Pronounce/Contac 9 Cause of I | Death 10 Manner/Details/Injury 11 Certifier |
| 12 Case Actions              |                                         |                                             |

**Note:** if cause of death has been pending for more than 90 days you will receive a message stating you must use the Amend Record function to add the cause of death.

Step 7 Un-check the Cause of Death Pending check box. (Cause of Death fields become available)

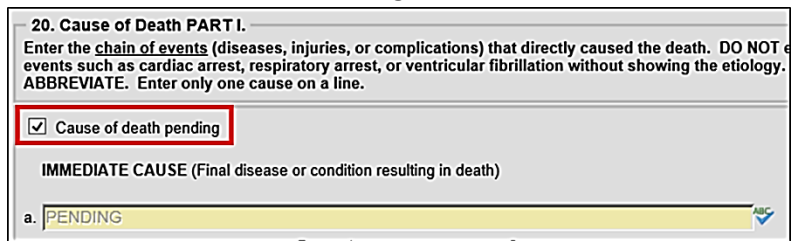

Step 8 On Tab 9 Cause of Death – Add the Cause of Death on line "a" and add the approximate interval for line "a." if Necessary add any Underlying Causes on lines b, c and d. In Part II add any other significant conditions that contributed to death.

| Cause of death pending IMMEDIATE CAUSE (Final disease or condition resulting in death)                                                                                            |       | APPROXIMATE INTERVAL: |
|----------------------------------------------------------------------------------------------------|-------|-----------------------|
| CUTE COMBINED ALCOHOL, METHAMPHETAMINE AND CITAL OPRAM INTOXICATION                                                                                                    | ABC   | UNKNOWN               |
| Due to (or as a consequence of)                                                                                                    |       | ,                     |
| Sequentially list conditions, if any, leading to the cause listed on line a.<br>Enter the UNDERLYING CAUSE (disease or injury that initiated the events resulting in death) LAST. | ABC   |                       |
| Due to (or as a consequence of)                                                                                                    |       | 1                     |
|                                                                                                    | ABC   |                       |
| Due to (or as a consequence of)                                                                                                    |       |                       |
| 1.                                                                                                    | ABC   |                       |
| PART II.<br>Enter other <u>significant conditions contributing to death</u> but not resulting in the underlying cause<br>Other Significant Conditions contributing to death       | given | in PART I.            |

Click the **NEXT** button.

**Step 9 On Tab 10 Manner/Details/Injury** – Change sections; 21 Autopsy, 22 Manner of Death and 23-24 Death Details. If necessary complete the injury sections.

| - 21 Autoney                                                                          | - 25e Location of Injuny Address  |
|---------------------------------------------------------------------------------------|-----------------------------------|
| Was an autonsy performed?                                                             | Location                          |
| Tes -                                                                                 | unknown                           |
| Were autopsy findings available to complete the cause of death? Yes                   | Number and                        |
| - 22 Manner of Death                                                                  | street                            |
| Manner of death Pending Investigation                                                 | Apartment                         |
| 23-24. Death Details                                                                  | Country UNITED STATES             |
| Did tobacco                                                                           | State/province ARKANSAS           |
| to death?                                                                             | City list Select                  |
| If female, select V                                                                   | City or town                      |
| from list                                                                             | Zip code                          |
| Verification<br>required Select                                                       | Validate VALIDATE                 |
| 25a-d. When and Where Injury Occurred                                                 | Validation                        |
| Date of iniury (MM/DD/YYYY)                                                           | result Address not validated.     |
|                                                                                       | Accept address                    |
| Time of injury (HH:MM)                                                                | 25f. Describe How Injury Occurred |
| Time indicator Select 🗸                                                               | Description                       |
| Approximate                                                                           |                                   |
| Place of injury (e.g. decedent's home,<br>construction site, restaurant, wooded area) | 25a If Transportation Injuny      |
| Injury at work?                                                                       | 25g. Il transportation injuly     |
| outor -                                                                               | specny select                     |
|                                                                                       | Other - specify                   |
|                                                                                       |                                   |
| Previous                                                                              | Einish Cancel                     |
|                                                                                       |                                   |

Click the **FINISH** button.

Step 10 Record Modify-Confirm Screen – Check to make sure current changes are correct and also make sure no additional changes are needed. If additional changes are needed click the "Make Another Change" button.

| Record Modify - Confirm                                                                                                   |                |               |               |  |  |  |  |
|----------------------------------------------------------------------------------------------------|----------------|---------------|---------------|--|--|--|--|
| Please confirm that the following changes are correct                                                                     |                |               |               |  |  |  |  |
| Reason: CAUSE OF DEATH : ADDING THE CAUSE AND MANNER OF DEATH.<br>Today's Date: 01/11/2019<br>Edit Additional Information |                |               |               |  |  |  |  |
| Field (DB Name)                                                                                                    | Original Value | Changed Value | Remove Change |  |  |  |  |
| Manner of death (MANNER)                                                                                                  | Р              | N             | Remove        |  |  |  |  |
| Some system columns will be changed. Show system columns                                                                  |                |               |               |  |  |  |  |
| Make Another Change Continue Cancel Full Transaction                                                                      |                |               |               |  |  |  |  |

If no other changes are needed, click the **CONTINUE** button.

#### Step 11 On the Successful Transaction Screen to print the Supplemental Cause of Death

do the following:

- a. Select "Print Supplemental Cause of Death.
- b. Select "Skip this print option" for all other documents.

Click the **PRINT** button.

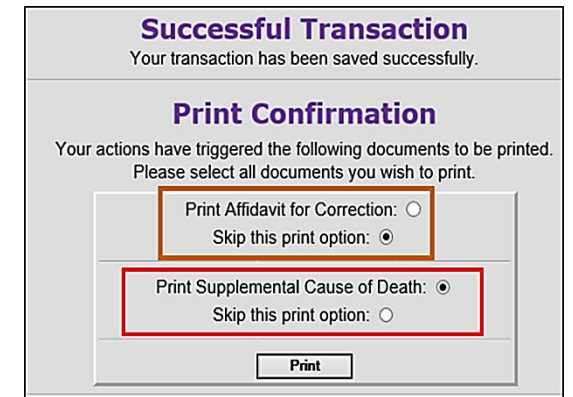

Step 12 Click the "Generate Document" button and wait for the image to appear.

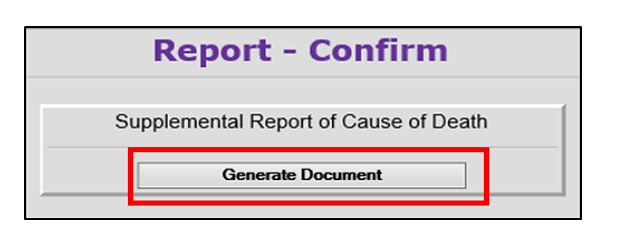

|                                                                                                    | ARKANSAS DEPARTMENT OF HEALTH<br>Vital Records |                                 |                                 |                                                                          |                                                                |                                               |                                                               |                                                                     |
|----------------------------------------------------------------------------------------------------|------------------------------------------------|---------------------------------|---------------------------------|--------------------------------------------------------------------------|----------------------------------------------------------------|-----------------------------------------------|---------------------------------------------------------------|---------------------------------------------------------------------|
| 2018000012                                                                                                    |                                                | Suppl                           | leme                            | ntal Report of                                                           | Cause of Dea                                                   | ath                                           |                                                               |                                                                     |
| Name of Deceased<br>LARRY FISHBURNE                                                                              |                                                |                                 |                                 |                                                                          |                                                                | ·                                             |                                                               |                                                                     |
| Date of Death<br>DEC. 31, 2018                                                                                   |                                                | County<br>PULAS                 | y of D<br>SKI                   | eath                                                                     |                                                                |                                               | Sex<br>MALE                                                   |                                                                     |
| I hereby certify that the cause<br>Note: If this form is used as a                                               | of death of the<br>uthorization to             | decedent                        | t was a<br>cause                | as given below and th<br>of death previously r                           | ne original certificate<br>eported on a death                  | e of death sh<br>certificate, pl              | ould be an<br>ease cheo                                       | nended accordingly.<br>ck here. 🗌                                   |
| Reason for amendment:                                                                                            | Autopsy                                        |                                 |                                 | ther Specify                                                             |                                                                |                                               |                                                               |                                                                     |
| 3a. DATE OF DEATH (Mo/Day/Yr)<br>DEC. 31, 2018                                                                   | 36. TIME OF DEA<br>10:30                       | ТН<br>□ АМ<br>⊠ РМ              |                                 | -                                                                        |                                                                |                                               |                                                               |                                                                     |
| 18a. DATE PRONOUNCED DEAD<br>(Mo/Day/Yr)<br>DEC. 31, 2018                                                        | 1аь. тіме ряом<br>11:00                        | OUNCED DEA                      | AD<br>AM<br>ISI PM              | 18c. NAME AND TITLE OF                                                   | PERSON PRONOUNCING                                             | DEATH (PRINT / TY<br>MD                       | PE)                                                           | 19. WAS MEDICAL<br>OR CORONER CONTACTED?                            |
| 20. PART I. Enter the <u>chain of events</u><br>respiratory arrest, or ventricular fibrilla<br>IMMEDIATE CAUSE   | diseases, injuries,<br>ation without showing   | or complicatio<br>the etiology. | CAUS<br>nsl that<br>DO NOT      | E OF DEATH<br>directly caused the death. DC<br>ABBREVIATE. Enter only on | NOT enter terminal events<br>e cause on a line.                | such as cardiac an                            | est,                                                          | APPROXIMATE INTERVAL:<br>Onset to Death                             |
| (Final disease or condition                                                                                      | a. CUTE COM                                    | BINED ALCOHO                    | OL, METH                        | AMPHETAMINE AND CITALOPR<br>Due to (or as a con                          | AM INTOXICATION<br>sequence of                                 |                                               |                                                               | UNKNOWN                                                             |
| Sequencially list conditions,<br>if any, leading to the cause<br>listed on line a. Enter the<br>UNDERLYING CAUSE | ь<br>с                                         |                                 |                                 | Due la (or as a con                                                      | sequence ofj                                                   |                                               |                                                               |                                                                     |
| initiated the events<br>resulting in death) LAST.                                                                | d                                              |                                 |                                 | Due to (or as a con                                                      | sequence ofj                                                   |                                               |                                                               |                                                                     |
| PART II. Enter other <u>significant condit</u>                                                                   | ions contributing to d                         | <u>eath b</u> ut not re         | esulting in                     | the underlying cause given in                                            | PART I.                                                        | 21a. WAS AN A<br>21b. WERE AU<br>THE CAUSE OF | UTOPSY PER<br>TOPSY FINDIN<br>DEATH?                          | FORMED?                                                             |
| 22. MANNER OF DEATH Natur                                                                                        | al 🗆 Accident I                                | Suicide (                       | 🗆 Homici                        | de 🛛 Pursuant te a judicial s                                            | entence of Death - Execution                                   | Pending Inves                                 | tigation 🗆 (                                                  | Could not be determined                                             |
| 23. DID TOBACCO USE CONTRIBUT<br>Ves Prob<br>No DUnk                                                             | TE TO DEATH?<br>oably<br>nown                  | 24. IF FEMA                     | LE:<br>gnant wit<br>int at time | hin past year □No<br>of death □No                                        | t pregnant, but pregnant with<br>t pregnant, but pregnant 43 ( | nin 42 days of deati<br>days to 1 year befo   | h □Unkn<br>redeath                                            | own if pregnant within last year                                    |
| 25a. DATE OF INJURY<br>(Mo/Day/Yr)                                                                               | 25b. TIME OF IN                                | JURY D.                         | AM 2<br>PM                      | Sc. PLACE OF INJURY (e.g. D                                              | ecedent's home, construction site,                             | restaurant, wooded are                        | a)                                                            | 25d. INJURY AT WORK?                                                |
| 25e. LOCATION OF INJURY: (Number                                                                                 | , Šbreet, Apartment No., C                     | ily, Stata, Zip Co              | de)                             |                                                                          |                                                                |                                               |                                                               |                                                                     |
| 25f. DESCRIBE HOW INJURY OCCU                                                                                    | IRRED:                                         |                                 |                                 |                                                                          |                                                                |                                               | 25g. IF TRAN<br>SPECIFY.<br>Driver<br>Passe<br>Pede:<br>Other | ISPORTATION INJURY,<br>r / Operator<br>anger<br>strian<br>(Specify) |
| Name of Certifier (Print or Ty<br>ANTHONY ENOCH, MD                                                              | ype)                                           |                                 |                                 |                                                                          | Title<br>MD                                                    |                                               |                                                               | License #<br>45634                                                  |
| Signature of Certifier                                                                                           |                                                |                                 |                                 |                                                                          | Date                                                           |                                               |                                                               | 1                                                                   |

**Step 13** Print the Supplemental Cause of Death.

Once you have printed the Supplemental, close the image window and click the "Continue" button. Then click the Main Menu button

#### 6. How to Amend a Death Case

- Logged in as: ANTHONY ENOCH at ANTHONY ENOCH MD [change] Step 1 From the ERAVE Main Menu click Unit: ANTHONY ENOCH MD "Death." Main Death | Requests | System | View Queues Logged in as: ANTHONY ENOCH at ANTHONY ENOCH MD [change] Step 2 Click "Modify Record." Unit: ANTHONY ENOCH MD Main -- Death Create Case | Update Case Modify Record Logged in as: **ANTHONY ENOCH** at ANTHONY ENOCH MD [change] Step 3 Click "Amend Record." Unit: ANTHONY ENOCH MD Modify Record Main -- Death Amend Record
- **Step 4 Death Record Search Criteria Screen** User can search using *ONE* of the following: The decedent's First and Last Names or Date of Death or Certificate Number.

| Death Record Search Criteria                                                                                 |                                                               |
|----------------------------------------------------------------------------------------------------|---------------------------------------------------------------|
| Record Identifiers       Assigned case number       ME case number       Certificate number       2019000001 | Date of Death<br>Date of death<br>(mm/dd/yyyy) 01/01/2019     |
| Decedent's Name First  HENRY                                                                                 | To                                                            |
| Last WALKER Suffix Select  Swap names                                                                        | Location of Death County Select  Arkansas cities Select  City |
| Soundex on last name                                                                                         | Cancel                                                        |

Click the **SEARCH** button.

**Step 5** On the Record List Screen click the word "Details."

| Mair           | n Deat   | th Modify      | / Record               | Amend Rec                         | ore  | d                           |               |                    |                          |                          |                             |         |                      |
|----------------|----------|----------------|------------------------|-----------------------------------|------|-----------------------------|---------------|--------------------|--------------------------|--------------------------|-----------------------------|---------|----------------------|
|                |          |                | Reco                   | ords Lis                          | t    | ( 1 Re                      | cord          | s fo               | ound                     | )                        |                             |         |                      |
| First<br>HENRY | Last Nam | e Date of Deat | h County of<br>PULASKI | Death Date of Birth<br>09/19/1950 | M Se | x Funeral Horr<br>ERAVE FUN | e<br>RAL HOME | PI Statu<br>Signed | s MI Status<br>Certified | Case Statu<br>Registered | s Certificate<br>2019000001 | Re<br>0 | / Details<br>Details |
|                |          |                |                        |                                   |      | Cancel                      |               |                    |                          |                          |                             |         |                      |

- **Step 6** On the Record Details Screen scroll to the bottom and click the "Continue" button.
- Step 7
   Basis/Reason for Modification Screen Select "Affidavit" from the Basis dropdown menu. Enter the reason for making the amendment into the Reason text field.

   Note: if the amendment was court ordered select "Court Order" from the basis dropdown menu.

| Basis/F | Reason for Modification                |
|---------|----------------------------------------|
| Reaso   | n                                      |
| Reason  | CHANGE TO CAUSE AND<br>MANNER OF DEATH |
|         | ~<br>                                  |
|         | Finish Cancel                          |

Click the **FINISH** button.

**Step 8** Record opens at *Tab 1 Decedent*. Navigate to the Medical Information Section(s) (Tabs 8-11) you wish to amend and edit the information.

Note: if a popup appears click the "OK" button, then proceed to make changes to the medical information.

Step 9 After all changes have been made click the FINISH button.

Step 10 Record Modify-Confirm Screen – Check to make sure current changes are correct and also make sure no additional changes are needed. If additional changes are needed click the "Make Another Change" button.

| Record Modify - Confirm                                                                                            |                  |                   |                  |                  |  |  |  |  |
|----------------------------------------------------------------------------------------------------|------------------|-------------------|------------------|------------------|--|--|--|--|
| Please confirm that the following changes are correct                                                              |                  |                   |                  |                  |  |  |  |  |
| Reason: AFFIDAVIT : CHANGE TO CAUSE AND MANNER OF DEATH<br>Today's Date: 01/11/2019<br>Edit Additional Information |                  |                   |                  |                  |  |  |  |  |
| Field (DB Na                                                                                                    | me)              | Original<br>Value | Changed<br>Value | Remove<br>Change |  |  |  |  |
| Update pending flag (FL_UP                                                                                         | N                | Y                 | Remove           |                  |  |  |  |  |
| Manner of death (M                                                                                                 | N                | С                 | Remove           |                  |  |  |  |  |
| Request fee paid (FL_REQU                                                                                          | N                | Р                 | Remove           |                  |  |  |  |  |
| Was an autopsy performe                                                                                            | N                | Y                 | Remove           |                  |  |  |  |  |
| Did tobacco use contribute to                                                                                      | o death? (TOBAC) | U                 | Р                | Remove           |  |  |  |  |
| Were autopsy findings available to co<br>(AUTOPSY_F_4                                                              |                  | Y                 | Remove           |                  |  |  |  |  |
| Some system columns will be changed. Show system columns                                                           |                  |                   |                  |                  |  |  |  |  |
|                                                                                                    |                  |                   |                  |                  |  |  |  |  |
| Make Another Change Continue Cancel Full Transaction                                                               |                  |                   |                  |                  |  |  |  |  |

If no other changes are needed, click the **CONTINUE** button.

#### **Re-Certifying the Death Case**

Step 11 Successful Transaction Screen – Click the "Certify Case" button.

| Eollowing options are available: |
|----------------------------------|
|                                  |
| Certify Case                     |
| Enter Request                    |

Step 12 On the Medical Certification-Confirm Screen – Click the "Continue" button.Step 13 On the Certify Death-Confirm Screen – Click the "Continue' button.

#### **Printing the Affidavit**

- **Step 14** On the **Successful Transaction Screen** select "Print Affidavit for Correction, Select "Skip this print option" for all other documents then click the "Print" button.
- **Step 15** On the **Report-Confirm Screen** click the "Generate Document" button and wait for the image to appear.

 $\textbf{Step 16} \hspace{0.1in} \textbf{Affidavit appears. Print the Affidavit then close the image Window}$ 

| 2019000001                                                                             |                                       |                                  |  |  |  |  |  |
|----------------------------------------------------------------------------------------|---------------------------------------|----------------------------------|--|--|--|--|--|
| ARKANSAS DEPARTMENT OF HEALTH<br>VITAL RECORDS<br>AFFIDAVIT FOR CORRECTION OF A RECORD |                                       |                                  |  |  |  |  |  |
| The original record of                                                                 | of death for HENRY WALKER             |                                  |  |  |  |  |  |
| Who died on JANUA                                                                      | ARY 1, 2019, in the County of PULASKI | , State of Arkansas is           |  |  |  |  |  |
| incorrect or incomple                                                                  | ete as follows:                       |                                  |  |  |  |  |  |
| NOTE: (ANY FRAUE                                                                       | DULENT ENTRY MADE WILL BE TURNED O    | VER TO THE PROSECUTING ATTORNEY) |  |  |  |  |  |
| ITEM                                                                                   | The record now shows:                 | The true facts are:              |  |  |  |  |  |
| 22. Manner of<br>Death                                                                 | Ν                                     | С                                |  |  |  |  |  |
| 21a. Autopsy<br>Performed                                                              | Ν                                     | Y                                |  |  |  |  |  |
| 23. Tobacco Use                                                                        | U                                     | Р                                |  |  |  |  |  |
| 21b. Autopsy<br>Findings Available                                                     |                                       | Y                                |  |  |  |  |  |
| The above information is true to the best of my knowledge, information and belief.     |                                       |                                  |  |  |  |  |  |
| Affiant ANTHONY ENOCH Date January 11, 2019                                            |                                       |                                  |  |  |  |  |  |
| 123 MAIN ST, BEN                                                                       | TON, AR, 72202                        |                                  |  |  |  |  |  |
| Present Address                                                                        |                                       |                                  |  |  |  |  |  |
|                                                                                        |                                       |                                  |  |  |  |  |  |
| /s/                                                                                    |                                       |                                  |  |  |  |  |  |
| Signature                                                                              |                                       |                                  |  |  |  |  |  |

To return to the ERAVE Main Menu click CONTINUE then click the "Main Menu" button.

**E**RAVE Help Desk Information

## ERAVE SYSTEM ISSUES – (501) 661-2785 DEATH AMENDMENTS – (501) 661-2810

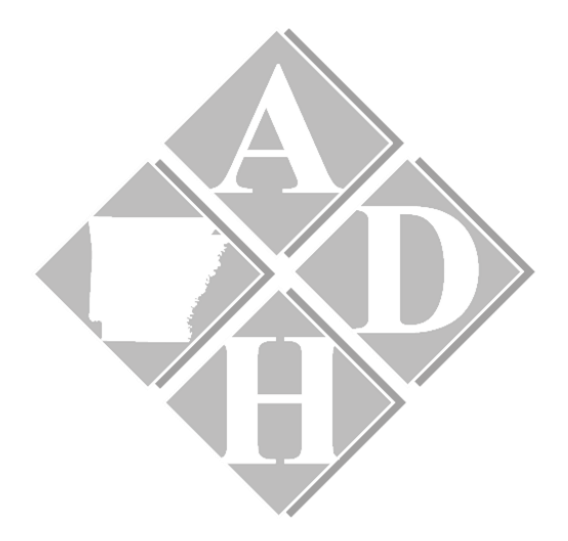